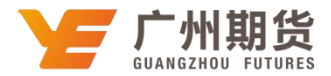

## 招商银行•手机银行银期解约流程 | 银期转账

使用招商银行银行卡取消银期可以通过网银或手机银行进行解约。下文将为大家介绍手机银行银期签约流程。

1. 登录手机银行后点击"全部"。

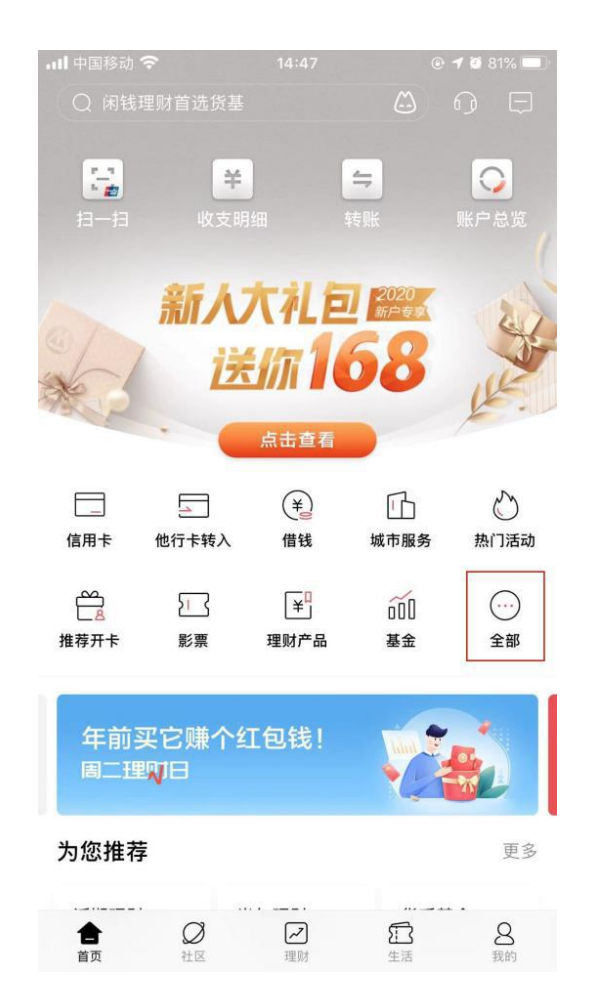

2. 点击"银证期转账"或直接在上方搜索栏输入"银证期转账"进行搜索。

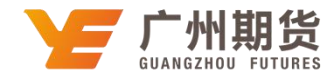

| •III 中国移动   | <b>, III</b> 中国移动 🗢 |            | @ <b>7 0</b> 9 | @ <b>1</b> Ø 92% 🔲 |  |
|-------------|---------------------|------------|----------------|--------------------|--|
| < (         | ) 开鑫宝首发热            | <b></b> 热销 | ۵              | $\Box$             |  |
| 查询          | 理财 转                | 账 贷款       | 跨境金融           | 信用                 |  |
| 账户总览        | 收支明约                | 田 我的贴      | 本 交易           | 查询                 |  |
| 理财          |                     |            |                |                    |  |
| <u>, Č.</u> | 181.                | ¥          | j 60           | íO                 |  |
| 朝朝盈         | 摩羯智技                | 殳 理财产      | 品 基:           | 金                  |  |
| VIP         | Đ                   | Ģ          |                |                    |  |
| 私享专区        | 存款                  | 保险         | 〕     黄:       | 金                  |  |
| ¥           | $\odot$             |            | I 🤇            | 2                  |  |
| 招财盈         | 银证期转                | 账私募        | [ 财富           | 体检                 |  |
|             |                     |            | ] (¥           | Ĵ                  |  |
| 风险评估        | 持仓收益                | 益 双币存      | 款 招银;          | 汇金                 |  |
| [~]         | ¥                   |            |                |                    |  |
| 债券          | 财富规划                | 20         |                |                    |  |
| 转账          |                     |            |                |                    |  |
| 4           |                     |            | į Ē            | -                  |  |
| 转账          | 他行卡转                | 入 他行卡!     | 查询 资金!         | 归集                 |  |

## 3. 点击"银期转账"-点击取消-银期取消成功。

| 내 中国移动 🗢 | 10:16 | @ <b>@</b> 92% 🔲 |
|----------|-------|------------------|
| <        | 银证期转账 |                  |
| 银证服务     |       | >                |
| 银证转账     |       | >                |
| 银期转账     |       | >                |
| 银商转账     |       | >                |
| 支付中介     |       | >                |